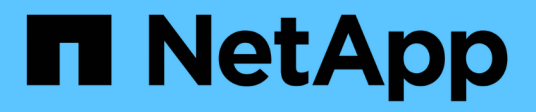

### Configurar o SANtricity Storage Manager StorageGRID

NetApp March 10, 2025

This PDF was generated from https://docs.netapp.com/pt-br/storagegrid-115/sg5600/configuring-autosupport.html on March 10, 2025. Always check docs.netapp.com for the latest.

# Índice

| Configurar o SANtricity Storage Manager                              | 1 |
|----------------------------------------------------------------------|---|
| Configurando o AutoSupport                                           | 1 |
| Verificando o recebimento do AutoSupport                             | 2 |
| Configurando notificações de alerta de intercetação de e-mail e SNMP | 3 |
| Definindo senhas para SANtricity Storage Manager                     | 3 |

## **Configurar o SANtricity Storage Manager**

Depois de acessar o SANtricity Storage Manager, você pode usá-lo para configurar as configurações de hardware. Normalmente, você configura essas configurações antes de implantar o dispositivo como nó de armazenamento em um sistema StorageGRID.

### Passos

- "Configurando o AutoSupport"
- "Verificando o recebimento do AutoSupport"
- "Configurando notificações de alerta de intercetação de e-mail e SNMP"
- "Definindo senhas para SANtricity Storage Manager"

### Configurando o AutoSupport

A ferramenta AutoSupport coleta dados em um pacote de suporte ao cliente do dispositivo e envia os dados automaticamente para o suporte técnico. A configuração do AutoSupport auxilia o suporte técnico com solução remota de problemas e análise de problemas.

### O que você vai precisar

• A funcionalidade AutoSupport tem de estar ativada e ativada no aparelho.

O recurso AutoSupport é ativado e desativado globalmente em uma estação de gerenciamento de storage.

• O Monitor de eventos do Gestor de armazenamento tem de estar a funcionar em pelo menos uma máquina com acesso ao aparelho e, de preferência, em não mais do que uma máquina.

### Sobre esta tarefa

Todos os dados são compatados em um único formato de arquivo compactado (.7z) no local especificado.

O AutoSupport fornece os seguintes tipos de mensagens:

| Tipos de mensagens  | Descrição                                                                                                    |
|---------------------|----------------------------------------------------------------------------------------------------|
| Mensagens de evento | <ul> <li>Enviado quando ocorre um evento de suporte no<br/>dispositivo gerenciado</li> </ul>                                             |
|                     | <ul> <li>Incluir informações de configuração e diagnóstico<br/>do sistema</li> </ul>                                                     |
| Mensagens diárias   | <ul> <li>Enviado uma vez por dia durante um intervalo de<br/>tempo configurável pelo utilizador na hora local<br/>do aparelho</li> </ul> |
|                     | <ul> <li>Inclua os logs de eventos do sistema e os dados<br/>de desempenho atuais</li> </ul>                                             |

| Tipos de mensagens | Descrição                                                                                                    |
|--------------------|----------------------------------------------------------------------------------------------------|
| Mensagens semanais | <ul> <li>Enviado uma vez por semana durante um<br/>intervalo de tempo configurável pelo utilizador na<br/>hora local do aparelho</li> <li>Inclua informações de configuração e estado do<br/>sistema</li> </ul> |

#### Passos

- 1. Na janela Gerenciamento Empresarial no SANtricity Storage Manager, selecione a guia **dispositivos** e, em seguida, selecione **matrizes de armazenamento descobertas**.
- 2. Selecione Ferramentas AutoSupport Configuração.
- 3. Use a ajuda on-line do SANtricity Storage Manager, se necessário, para concluir a tarefa.

### Informações relacionadas

"Documentação do NetApp: SANtricity Storage Manager"

### Verificando o recebimento do AutoSupport

Você deve verificar se o suporte técnico está recebendo suas mensagens do AutoSupport. Você pode encontrar o status do AutoSupport para seus sistemas no portal do Active IQ. Verificar o recebimento dessas mensagens garante que o suporte técnico tenha suas informações se precisar de assistência.

### Sobre esta tarefa

O AutoSupport pode apresentar um dos seguintes Estados:

• LIGADO

Um STATUS LIGADO indica que o suporte técnico está recebendo mensagens AutoSupport do sistema.

• OFF

Um status OFF sugere que você pode ter desabilitado o AutoSupport porque o suporte técnico não recebeu um Registro semanal do sistema nos últimos 15 dias de calendário ou pode ter ocorrido uma alteração no ambiente ou na configuração (por exemplo).

• DECLÍNIO

Um status DE REJEIÇÃO significa que você notificou o suporte técnico de que não ativará o AutoSupport.

Depois que o suporte técnico recebe um Registro semanal do sistema, o status do AutoSupport muda para ATIVADO.

#### Passos

- 1. Vá para o site de suporte da NetApp em "mysupport.NetApp.com"e entre no portal da Active IQ.
- 2. Se o estado do AutoSupport estiver DESLIGADO e acreditar que está incorreto, efetue o seguinte:
  - a. Verifique a configuração do sistema para garantir que você ativou o AutoSupport.

b. Verifique o ambiente e a configuração da rede para garantir que o sistema possa enviar mensagens para o suporte técnico.

### Configurando notificações de alerta de intercetação de email e SNMP

A SANtricity Storage Manager pode notificá-lo quando o status do aparelho ou de um de seus componentes mudar. Isso é chamado de notificação de alerta. Você pode receber notificações de alerta por dois métodos diferentes: Traps de e-mail e SNMP. Você deve configurar as notificações de alerta que deseja receber.

### Passos

- 1. Na janela Gerenciamento Empresarial no SANtricity Storage Manager, selecione a guia **dispositivos** e, em seguida, selecione um nó.
- 2. Selecione Editar Configurar alertas.
- 3. Selecione a guia Email para configurar notificações de alerta por e-mail.
- 4. Selecione o separador SNMP para configurar notificações de alerta de trap SNMP.
- 5. Use a ajuda on-line do SANtricity Storage Manager, se necessário, para concluir a tarefa.

### Definindo senhas para SANtricity Storage Manager

Você pode definir as senhas usadas para o dispositivo no SANtricity Storage Manager. A definição de palavras-passe mantém a segurança do sistema.

### Passos

- 1. Na janela Gerenciamento Empresarial no SANtricity Storage Manager, clique duas vezes no controlador.
- 2. Na janela Gerenciamento de matrizes, selecione o menu **Storage Array** e selecione **Security Set Password**.
- 3. Configure as senhas.
- 4. Use a ajuda on-line do SANtricity Storage Manager, se necessário, para concluir a tarefa.

#### Informações sobre direitos autorais

Copyright © 2025 NetApp, Inc. Todos os direitos reservados. Impresso nos EUA. Nenhuma parte deste documento protegida por direitos autorais pode ser reproduzida de qualquer forma ou por qualquer meio — gráfico, eletrônico ou mecânico, incluindo fotocópia, gravação, gravação em fita ou storage em um sistema de recuperação eletrônica — sem permissão prévia, por escrito, do proprietário dos direitos autorais.

O software derivado do material da NetApp protegido por direitos autorais está sujeito à seguinte licença e isenção de responsabilidade:

ESTE SOFTWARE É FORNECIDO PELA NETAPP "NO PRESENTE ESTADO" E SEM QUAISQUER GARANTIAS EXPRESSAS OU IMPLÍCITAS, INCLUINDO, SEM LIMITAÇÕES, GARANTIAS IMPLÍCITAS DE COMERCIALIZAÇÃO E ADEQUAÇÃO A UM DETERMINADO PROPÓSITO, CONFORME A ISENÇÃO DE RESPONSABILIDADE DESTE DOCUMENTO. EM HIPÓTESE ALGUMA A NETAPP SERÁ RESPONSÁVEL POR QUALQUER DANO DIRETO, INDIRETO, INCIDENTAL, ESPECIAL, EXEMPLAR OU CONSEQUENCIAL (INCLUINDO, SEM LIMITAÇÕES, AQUISIÇÃO DE PRODUTOS OU SERVIÇOS SOBRESSALENTES; PERDA DE USO, DADOS OU LUCROS; OU INTERRUPÇÃO DOS NEGÓCIOS), INDEPENDENTEMENTE DA CAUSA E DO PRINCÍPIO DE RESPONSABILIDADE, SEJA EM CONTRATO, POR RESPONSABILIDADE OBJETIVA OU PREJUÍZO (INCLUINDO NEGLIGÊNCIA OU DE OUTRO MODO), RESULTANTE DO USO DESTE SOFTWARE, MESMO SE ADVERTIDA DA RESPONSABILIDADE DE TAL DANO.

A NetApp reserva-se o direito de alterar quaisquer produtos descritos neste documento, a qualquer momento e sem aviso. A NetApp não assume nenhuma responsabilidade nem obrigação decorrentes do uso dos produtos descritos neste documento, exceto conforme expressamente acordado por escrito pela NetApp. O uso ou a compra deste produto não representam uma licença sob quaisquer direitos de patente, direitos de marca comercial ou quaisquer outros direitos de propriedade intelectual da NetApp.

O produto descrito neste manual pode estar protegido por uma ou mais patentes dos EUA, patentes estrangeiras ou pedidos pendentes.

LEGENDA DE DIREITOS LIMITADOS: o uso, a duplicação ou a divulgação pelo governo estão sujeitos a restrições conforme estabelecido no subparágrafo (b)(3) dos Direitos em Dados Técnicos - Itens Não Comerciais no DFARS 252.227-7013 (fevereiro de 2014) e no FAR 52.227- 19 (dezembro de 2007).

Os dados aqui contidos pertencem a um produto comercial e/ou serviço comercial (conforme definido no FAR 2.101) e são de propriedade da NetApp, Inc. Todos os dados técnicos e software de computador da NetApp fornecidos sob este Contrato são de natureza comercial e desenvolvidos exclusivamente com despesas privadas. O Governo dos EUA tem uma licença mundial limitada, irrevogável, não exclusiva, intransferível e não sublicenciável para usar os Dados que estão relacionados apenas com o suporte e para cumprir os contratos governamentais desse país que determinam o fornecimento de tais Dados. Salvo disposição em contrário no presente documento, não é permitido usar, divulgar, reproduzir, modificar, executar ou exibir os dados sem a aprovação prévia por escrito da NetApp, Inc. Os direitos de licença pertencentes ao governo dos Estados Unidos para o Departamento de Defesa estão limitados aos direitos identificados na cláusula 252.227-7015(b) (fevereiro de 2014) do DFARS.

### Informações sobre marcas comerciais

NETAPP, o logotipo NETAPP e as marcas listadas em http://www.netapp.com/TM são marcas comerciais da NetApp, Inc. Outros nomes de produtos e empresas podem ser marcas comerciais de seus respectivos proprietários.